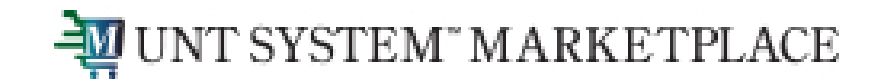

### **Approving Budget Overrides**

UNT System Marketplace & EIS

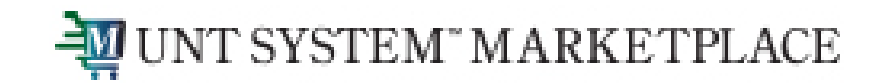

- When a Requisition, Change Request or a Service Form Request is returned to a Requestor due to a budget exception for "available funds exceeded", best practice is to "Move the money" and resubmit.
- An alternative method is to work with your budget office to get an override. This is done on a case-by-case basis and should not be the normal manner of doing business.

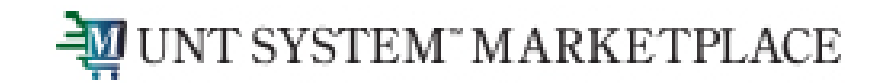

#### **Budget Override Request completed by Requestor:**

Once a requestor completes the budget override information, they will see the below and if they have completed all the information needed for the requisition, they will submit by clicking the Place Order button.

| Requisition •                       | 3837468                                |                                   |                                     |               |                                                                        | ۲   | 8 | ?                               | Assign Cart                       | Place Order   |
|-------------------------------------|----------------------------------------|-----------------------------------|-------------------------------------|---------------|------------------------------------------------------------------------|-----|---|---------------------------------|-----------------------------------|---------------|
| Summary                             | Taxes/S&H PO Prev                      | iew Com                           | ments Attachm                       | nents         | History                                                                |     |   |                                 |                                   |               |
| General                             | ø                                      | Shipping                          |                                     | ۰             | Billing                                                                | ø v |   | Summary                         | /                                 | $\rightarrow$ |
| Cart Name                           | 2023-08-08                             | Ship To                           |                                     |               | Bill To                                                                |     |   |                                 | Approver, Budget                  |               |
| Description                         | Budget Override Quick Guide            | Deliver to: Con<br>Bldg/Rm: N/A   | struction Requestor                 |               | Email to: invoices@untsystem.edu<br>UNT System Business Service Center |     |   | Workflow                        | T.                                |               |
| Business Unit                       | Univ. of North Texas System<br>(SY769) | 1112 Dallas Dr.<br>Denton, TX 762 | 205                                 |               | 1112 Dallas Dr. Ste. 4200<br>Denton, TX 76205                          |     |   |                                 | Show skipped steps                |               |
| Department                          | UNT System Admin (SY769)               | United States                     |                                     | United States |                                                                        |     | 0 | Draft<br>Active<br>Byron Campos |                                   |               |
| Accounting Date                     | 8/8/2023                               | Delivery Option                   | าร                                  |               |                                                                        |     |   |                                 | byton oumpos                      |               |
| PR Override<br>Budget Date          | ×                                      | Delivery<br>Location              | JAG_CONSYS<br>Construction ? System |               |                                                                        |     |   | $  \phi$                        | OFAC Check<br>Future              |               |
| Request<br>Budget                   | ~                                      | Requested<br>Delivery Date        | no value                            |               |                                                                        |     |   | $\Box$                          | Budget Override Appr<br>Future    | oval ···      |
| Override                            |                                        | Expedite                          | $\times$                            |               |                                                                        |     |   |                                 |                                   |               |
| Budget<br>Override<br>Justification | Budget Override Quick Guide            | Ship Via                          | Best Carrier-Best Way               | y             |                                                                        |     |   | $  \phi$                        | Initial Validation Requ<br>Future | est           |

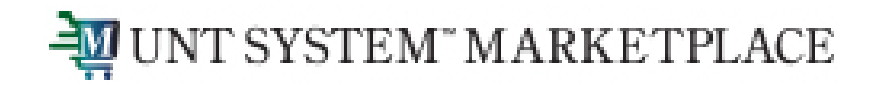

#### **Budget Override Request completed by Requestor:**

After the Place Order button is clicked, the requisition will begin going through the approval process.

The requisition shows that is currently at the Budget Override Approval step – status equal Active. Once the step is triggered, the approvers listed in the step will receive a notification and an email.

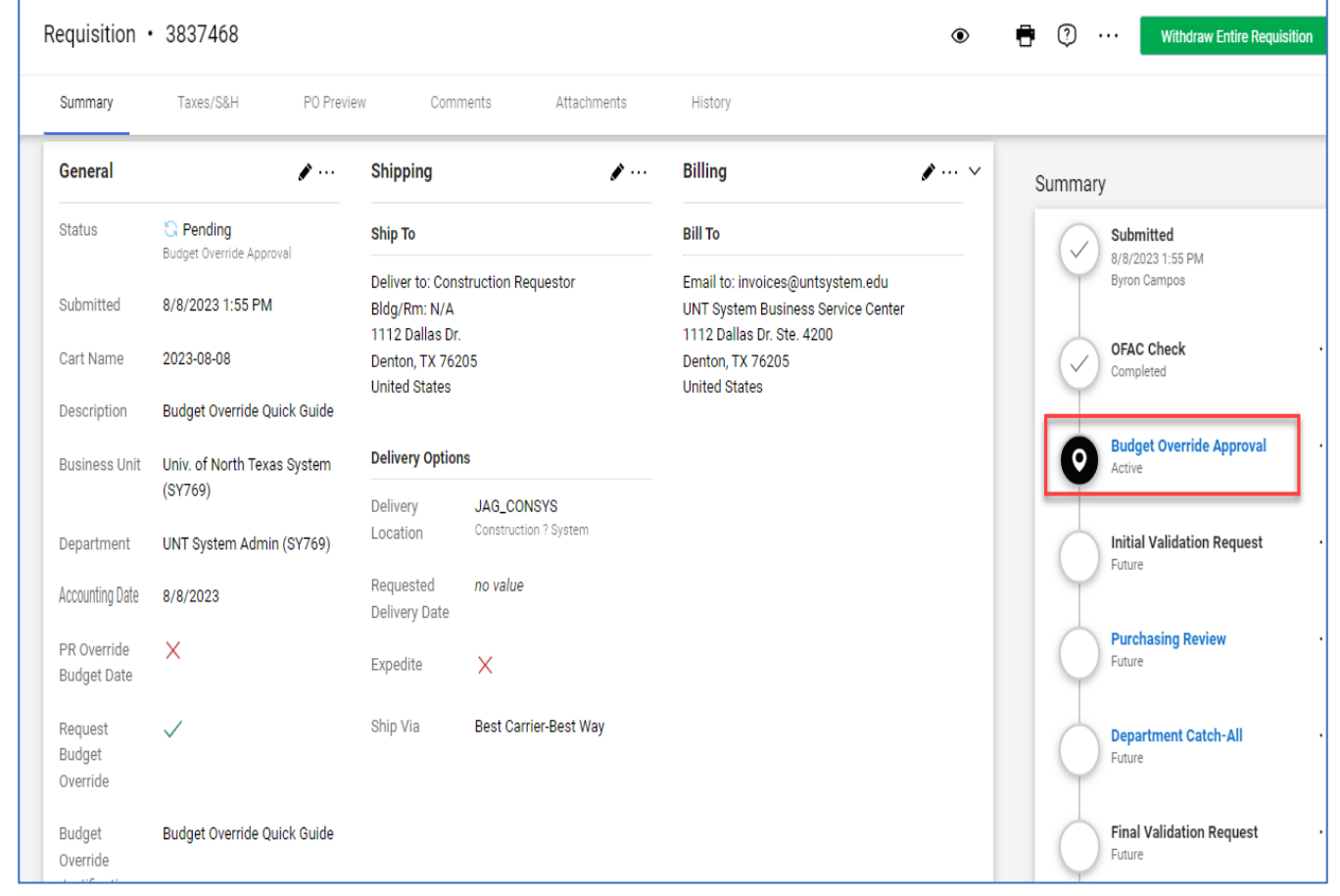

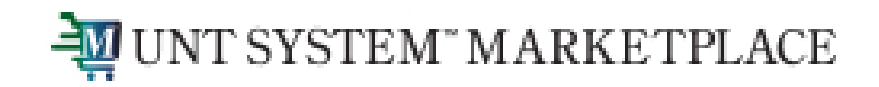

# Approving a Budget Override Request in the Marketplace

Once you're on your Home page, you have different options for retrieving requisitions you need to approve.

Click on Notifications 2 and you will get a list of items that need your attention.

Click on one of the Hyperlinks:

 Requisition hyperlink showing a Folder Name of your Business Unit characters plus Budget Override Approval (i.e., SY Budget Override Approval)

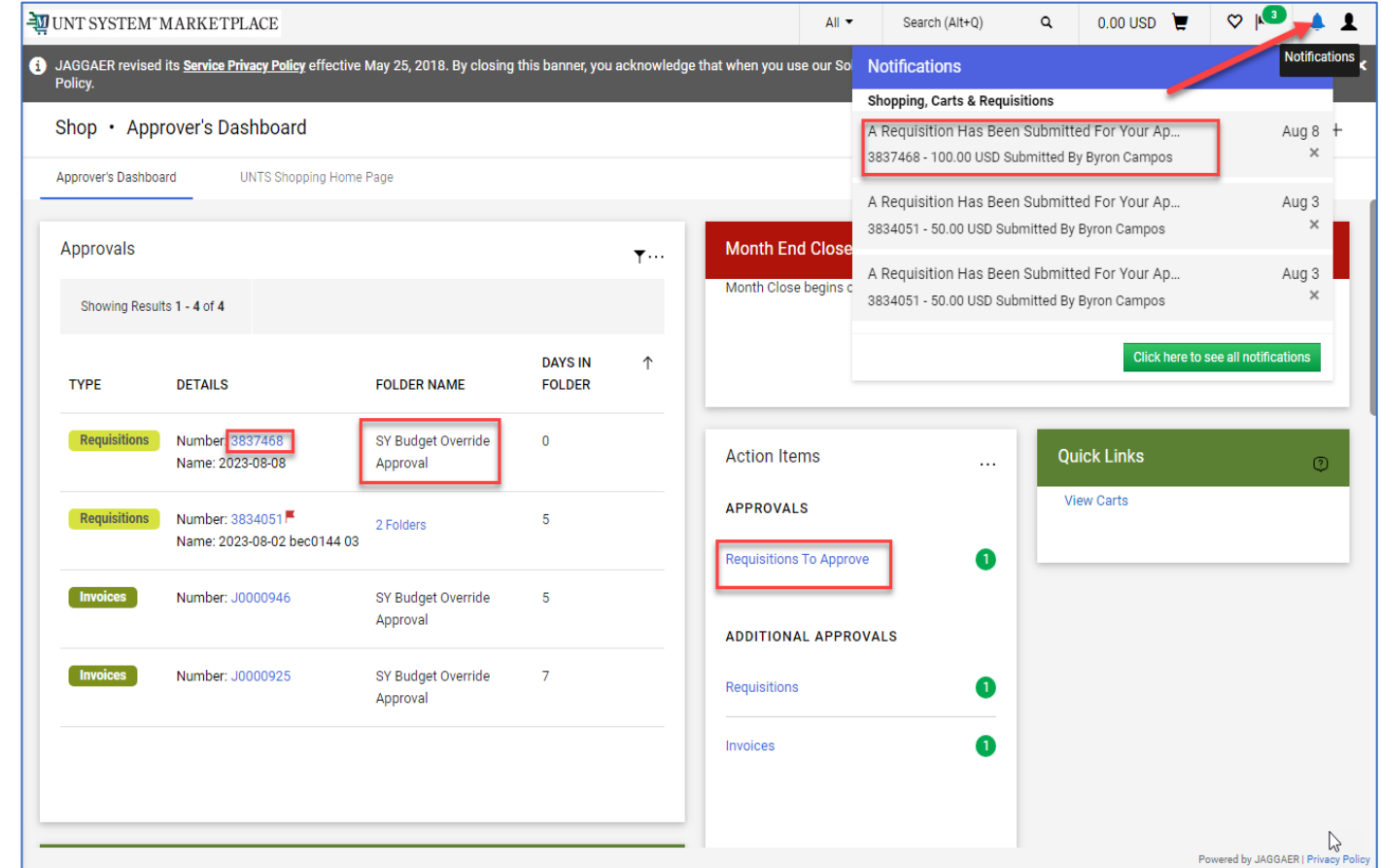

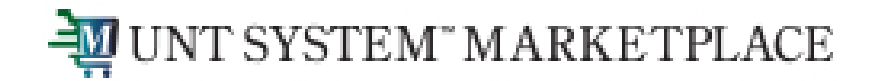

#### Approving a Budget Override Request in the Marketplace

 Click Requisitions to Approve hyperlink. The hyperlink will take you to the Approvals page. On the Approvals page, you will see a folder of your Business Unit characters plus Budget Override Approval (i.e., SY Budget Override Approval). Expand the folder to see Budget Override Requests that need approval.

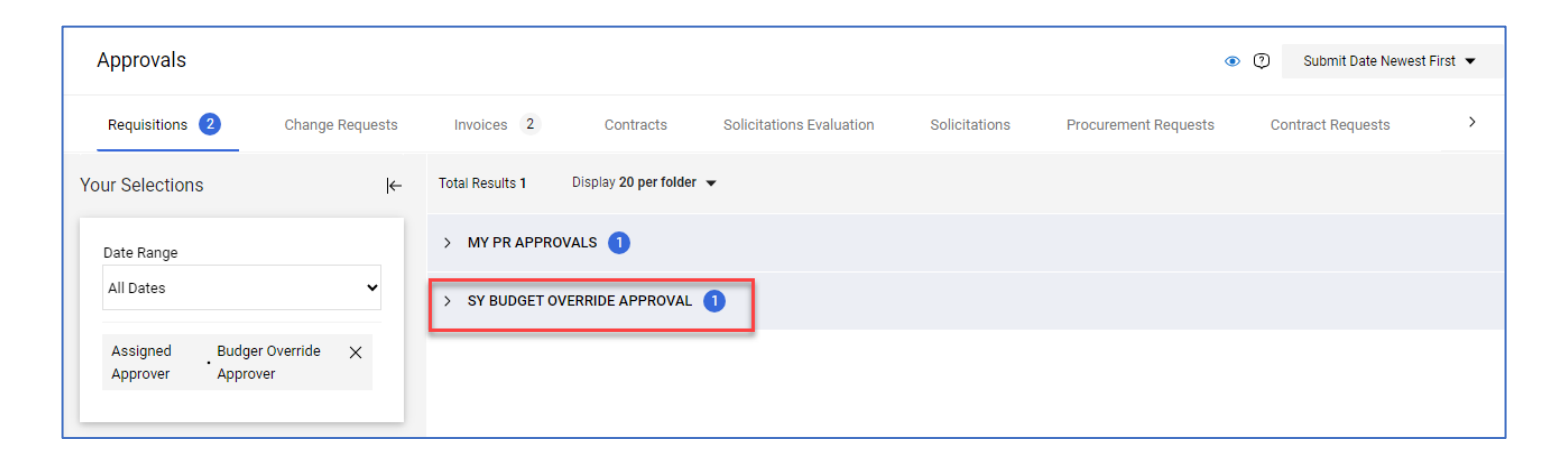

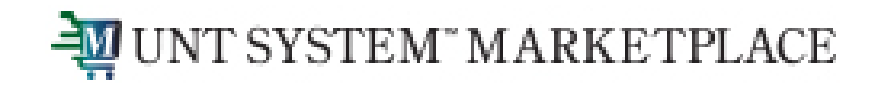

#### Approving a Budget Override Request in the Marketplace

Once you retrieve a requisition you need to approve, click on the three dots "..." at the top of the page to perform one of the actions from the dropdown menu.

To approve the Budget Override Request, click on **Approve** and that's all you need to do.

| Requisition • 3837468 💿 🕂 Assign To Myself 🔻 |                                        |                                 |                                     |                                                                        |                    |                                  |  |  |
|----------------------------------------------|----------------------------------------|---------------------------------|-------------------------------------|------------------------------------------------------------------------|--------------------|----------------------------------|--|--|
| Summary                                      | Taxes/S&H PO Previ                     | iew Com                         | ments Attachments                   | History                                                                |                    | Assign to myself                 |  |  |
|                                              |                                        |                                 |                                     |                                                                        |                    | Approve                          |  |  |
| Comment                                      |                                        | Chinaian                        |                                     | Dillion                                                                | Summar             | Copy to New Cart                 |  |  |
| General                                      |                                        | Shipping                        |                                     | billing                                                                | ·                  | Add Comment                      |  |  |
| Status                                       | S Pending Budget Override Approval     | Ship To                         |                                     | Bill To                                                                | What's n           | Add Notes to History             |  |  |
| Submitted                                    | 8/8/2023 1:55 PM                       | Deliver to: Con<br>Bldg/Rm: N/A | struction Requestor                 | Email to: invoices@untsystem.edu<br>UNT System Business Service Center | Workflow           | View My Orders (Last 90 Days)    |  |  |
| Cart Name                                    | 2023-08-08                             | 1112 Dallas Dr<br>Denton, TX 76 | r.<br>205                           | 1112 Dallas Dr. Ste. 4200<br>Denton, TX 76205                          | $\bigtriangledown$ | Continue Shopping                |  |  |
| Description                                  | Budget Override Quick Guide            | United States                   |                                     | United States                                                          | M                  | View Carts                       |  |  |
| Business Unit                                | Univ. of North Texas System<br>(SY769) | Delivery Options                |                                     |                                                                        |                    | OFAC Check ····                  |  |  |
| Department                                   | UNT System Admin (SY769)               | Delivery<br>Location            | JAG_CONSYS<br>Construction ? System |                                                                        | Ĭ                  |                                  |  |  |
| Accounting Date                              | 8/8/2023                               | Requested<br>Delivery Date      | no value                            |                                                                        | 0                  | Budget Override Approval         |  |  |
| PR Override<br>Budget Date                   | ×                                      | Expedite                        | ×                                   |                                                                        | $\bigcirc$         | Initial Validation Request       |  |  |
| Request<br>Budget<br>Override                | $\checkmark$                           | Ship Via                        | Best Carrier-Best Way               |                                                                        | J                  | Purchasing Review ····<br>Future |  |  |
| Budget<br>Override                           | Budget Override Quick Guide            |                                 |                                     |                                                                        | Ĭ                  | Department Catch-All             |  |  |

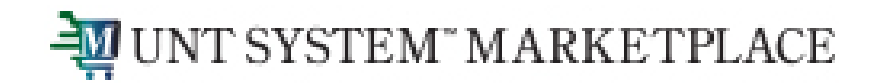

## Approving a Budget Override Request in the Marketplace

You can also add a comment here prior to approving by clicking on **Add Comment.** 

| Add Comment                                                                                                    | $\times$ |  |  |  |  |  |  |
|----------------------------------------------------------------------------------------------------|----------|--|--|--|--|--|--|
| This will add a comment to the document. If you select a user they will recei<br>email indicating that a comment has been added to the document. | ve an    |  |  |  |  |  |  |
| Email notification(s)   Add recipient                                                                                                    |          |  |  |  |  |  |  |
| Budger Override Approver (Approved) <jaggaeradmin@untsystem.edu></jaggaeradmin@untsystem.edu>                                                    |          |  |  |  |  |  |  |
| Buyer one (Approved) <unts-jaggaertest@untsystem.edu></unts-jaggaertest@untsystem.edu>                                                           |          |  |  |  |  |  |  |
| Byron Campos (Prepared by, Approved) <byron.campos@untsystem.edu></byron.campos@untsystem.edu>                                                   |          |  |  |  |  |  |  |
| 1000 characters remaining expand 1                                                                                                    | clear    |  |  |  |  |  |  |
|                                                                                                    |          |  |  |  |  |  |  |
| Add Comment Clos                                                                                                    | se       |  |  |  |  |  |  |

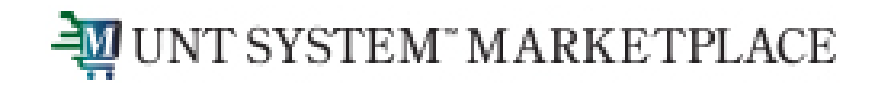

Approving a Budget Override Request in the Marketplace

If you click on **Assign to Myself**, you will get another set of options which include not approving the Budget Override Request by selecting **Return to Requisitioner.** 

Also, when **Assign to Myself**, you're able to make updates to the requisition by clicking on one of the pen icons.

| Requisition • 3837468 💿 🖶 🕐 ··· Approve/Complete Step 🔻 |                                        |                                                       |                                     |                                                                                                    |     |                            |                                       |  |
|---------------------------------------------------------|----------------------------------------|-------------------------------------------------------|-------------------------------------|----------------------------------------------------------------------------------------------------|-----|----------------------------|---------------------------------------|--|
| Summary                                                 | Taxes/S&H PO Previe                    | ew Com                                                | ments Attachments                   | History                                                                                             |     |                            | Approve<br>Return to Shared Folder    |  |
| General                                                 | ,                                      | Shipping                                              | <b>*</b> ···                        | Billing                                                                                             | ¢ ~ | Summa                      | Return to Requisitioner<br>Forward to |  |
| Status                                                  | Status Status Pending                  |                                                       |                                     | Bill To                                                                                             |     | Total (                    | Copy to New Cart                      |  |
| Submitted                                               | Override Approver)<br>8/8/2023 1:55 PM | Deliver to: Con<br>Bldg/Rm: N/A<br>1112 Dallas Dr     | struction Requestor                 | Email to: invoices@untsystem.edu<br>UNT System Business Service Center<br>1112 Dallas Dr. Ste. 4200 |     | Shippir<br>calcula         | Add Comment<br>Add Notes to History   |  |
| Cart Name                                               | 2023-08-08                             | Denton, TX 76205<br>United States<br>Delivery Options |                                     | Denton, TX 76205<br>United States                                                                   |     | values<br>budget<br>Subtot | Reject Requisition                    |  |
| Description                                             | Budget Override Quick Guide            |                                                       |                                     |                                                                                                    |     |                            | View My Orders (Last 90 Days)         |  |
| Business Unit                                           | Univ. of North Texas System<br>(SY769) | Delivery<br>Location                                  | JAG_CONSYS<br>Construction ? System |                                                                                                    |     | Shipping<br>Handling       | 0.00                                  |  |
| Department                                              | UNT System Admin (SY769)               | Requested                                             | no value                            |                                                                                                    |     |                            | 100.00                                |  |
| Budget Date PR Override                                 | 8/8/2023<br>×                          | Expedite                                              | ×                                   |                                                                                                    |     | What's ne                  | ext? ~                                |  |
| Budget Date<br>Accounting Da                            | Budget Date<br>Accounting Date         |                                                       | Best Carrier-Best Way               |                                                                                                    |     | Workflow                   |                                       |  |
| Request<br>Budget<br>Override                           | $\checkmark$                           |                                                       |                                     |                                                                                                    |     | $\bigcirc$                 | Submitted<br>8/8/2023 1:55 PM         |  |

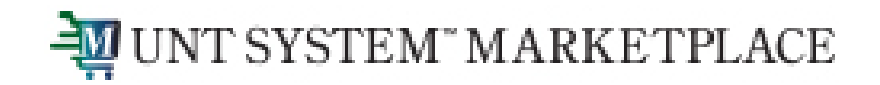

#### Approving a Budget Override Request in the Marketplace

It's not recommended for approvers to make any updates to a requisition that has been routed to them for approval. If you see something that needs updating, return the requisition to the requestor by clicking on **Return to Requisitioner.** 

A comment can also be added when **Assign to Myself** to include additional information regarding the budget override or for any other information after clicking on **Add Comment.** 

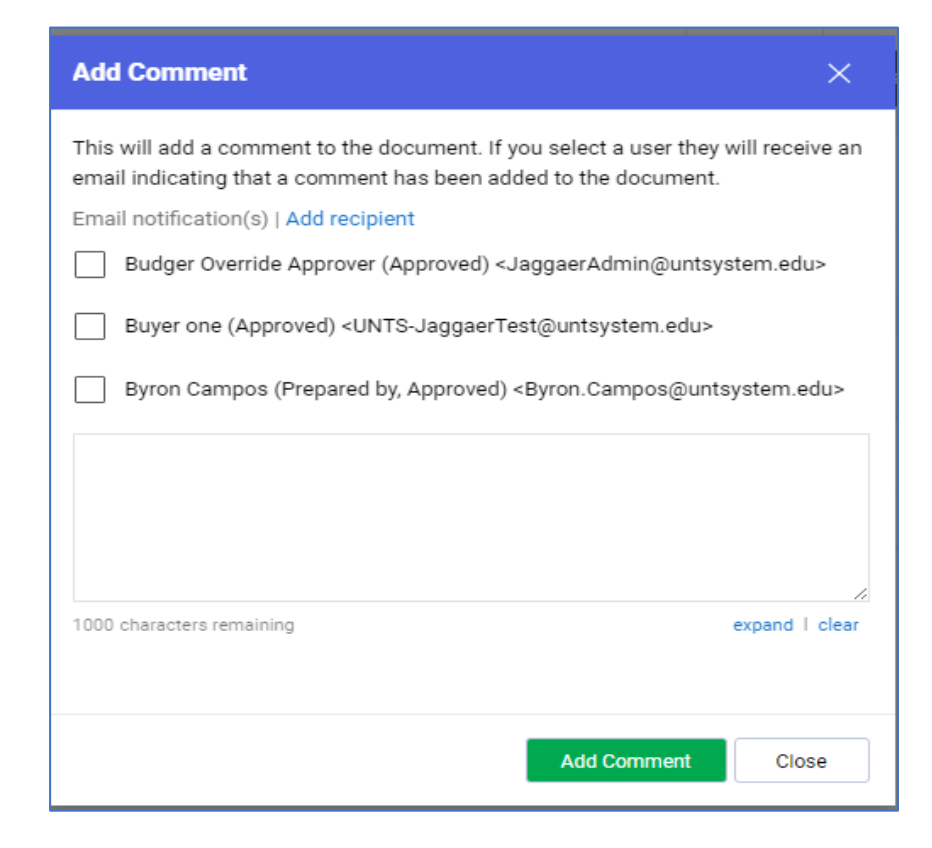

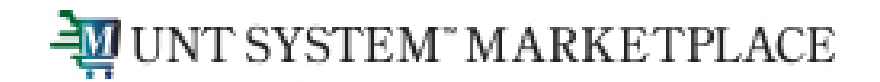

#### Approving a Budget Override Request in the Marketplace

Note 1: PO's that are created from a requisition that was approved for a budget override will need to be override in EIS

Note 2: Budget Override Requests for invoices follow the same approval process as Requisitions

• PO Invoice (Created Electronic or AP)

Invoices created from a PO in the Marketplace are not budget checked since an encumbrance exists for the PO. Therefore, no Override is needed in the Marketplace or EIS

• Non-PO Invoice (Created by AP)

Override needed in the Marketplace and EIS if budget deficit. AP completes the Budget Override Request and submits for approval.

• Payment Request

Departments complete the Payment Request and AP approves the request to create a non-PO invoice. Departments can complete the Budget Override Request on the Payment Request. Only AP can update the invoices created from a Payment Request. Request.

Override needed in the Marketplace and EIS if budget deficit. AP completes Budget Override Request and submits for approval if not originally completed on the Payment Request.